# Web conferences from the lecture hall

(Media control TYP D3)

### Switch on media technology

Switch on the media technology, the lecture hall PC and the microphones. Log in to the lecture hall PC with your student or university ID GWDG domain).

Select the <u>"Webkonferenz</u>" preset.

### **Camera control**

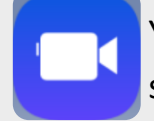

You open the camera control by clicking on the camera symbol in the lower menu bar. In this menu you can select the desired image section and switch off the camera if required.

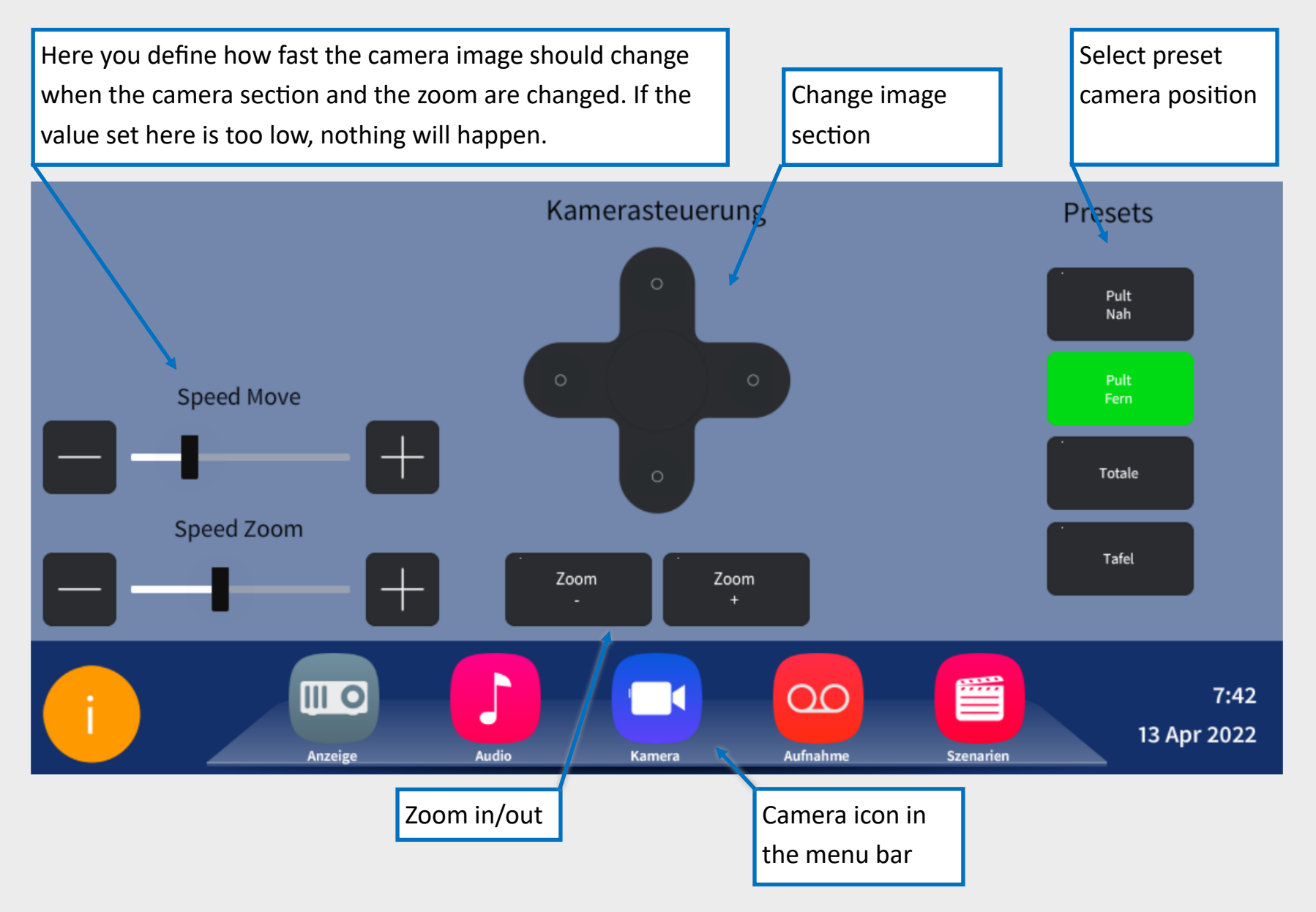

## Enable camera signal This step is not necessary if you have selected the "Webkonferenz" scenario. In the "Aufnahme"-menu, you can select which signal is to be transmitted to the PC under the "Zum Rechner" item. Here you can also switch between the lectern camera and the audience camera.

### Microphone

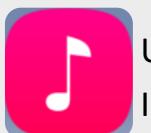

Use the microphones as usual. Everything that can be heard via the loudspeakers is transmitted to the PC. I.e. several microphones can be used at the same time.

#### Start web conference on PC

Start the web conference as usual from the lecture hall PC. Normally, the microphone source should already be correctly preset. The speaker in the web conference for the audio output should also already be selected. If this is not the case, please select the correct devices. You can determine these by trial and error if necessary, as the designations vary slightly between the individual rooms.

Scan QR code for detailed instructions and additional information.

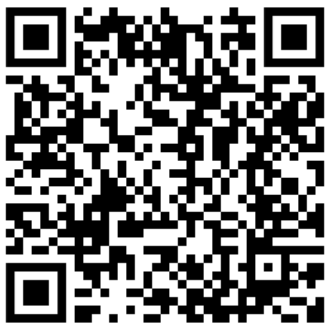